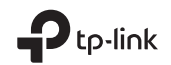

# **Quick Installation Guide**

Wireless USB Adapter

For technical support, replacement services, user guides, and other information, please visit https://www.tp-link.com/support

©2022 TP-Link 7106509571 REV2.1.0

Images may differ from actual products.

# CONTENTS

- 01 / Deutsch
- 03 / English
- 05 / Español
- 07 / Ελληνικά
- 09 / Français
- 11 / Italiano
- 13 / Português
- 15 / Suomi
- 17 / Nederlands
- 19 / Svenska
- 21 / Norsk
- 23 / Dansk

# 1 Verbinden mit einem Computer

Option 1: Direkt

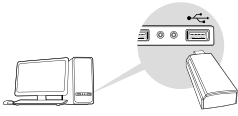

### Option 2: Mittels eines USB-Verlängerungskabels

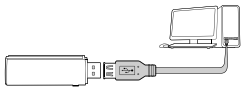

Hinweis: Unter Windows XP oder Vista erscheint die Meldung **Neue** Hardware gefunden, wenn der Adapter erkannt wurde. Bitte klicken Sie dann **Abbrechen**.

# 2 Treiber installieren

#### Windows

- A. Legen Sie die CD ein und starten Sie Autorun.exe. Hinweis: Sie können den Treiber auch von der Supportseite Ibres Produkts auf www.to-link de berunterladen
- B. Wählen Sie Ihren Adapter aus und folgen Sie den Anweisungen.

Hinweis: Können Sie den Treiber nicht erfolgreich installieren, deaktivieren Sie Antiviren- und Firewall-Software und versuchen Sie es dann erneut.

### MacOS X

- A. Laden Sie Treiber und Tool von der Supportseite dieses Produkts unter www.tp-link.de herunter.
- B. Entpacken Sie das heruntergeladene Archiv und starten Sie Install.pkg.
- C. Folgen Sie den Anweisungen, um die Installation fortzusetzen.

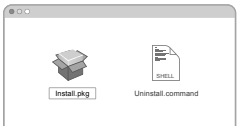

# 3 Mit einem WLAN verbinden

#### Windows

Option 1: Über das WLAN-Utility von Windows

- A. Klicken Sie auf das Netzsymbol in der Taskleiste ( 🕍 oder 🕷 ).
- B. Wählen Sie Ihr WLAN aus, klicken Sie Verbinden und geben Sie das Passwort ein, wenn Sie dazu aufgefordert werden.

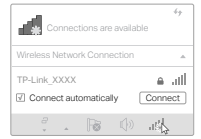

#### Deutsch

### Option 2: Mit Hilfe des WPS-Tools

Verfügt Ihr Adapter über keine WPS-Taste, können Sie diese Option nicht verwenden.

- A. Drücken Sie die WPS-Taste Ihres Routers.
- B. Drücken Sie innerhalb von 2 Minuten die WPS-Taste Ihres Adapters, bis das WPS-Tool sich öffnet.

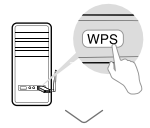

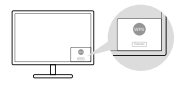

c. Erscheint die Meldung **Fertig**!, ist Ihr Computer mit Ihrem WLAN verbunden.

### MacOS X

Option 1: Über das TP-Link-Utility

- A. Klicken Sie in der Menüleiste auf das Symbol 🛸 (TP-Link-Utility) oder rufen Sie die WLAN-Übersicht auf.
- B. Wählen Sie Ihr WLAN aus und geben Sie Ihr WLAN-Passwort ein.

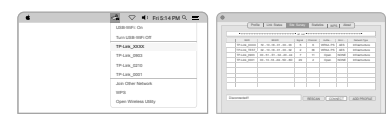

### Option 2: Mittels Wi-Fi Protected Setup (WPS)

Verfügt Ihr Adapter über keine WPS-Taste, können Sie diese Option nicht verwenden.

- A. Drücken Sie die WPS-Taste Ihres Routers.
- B. Drücken Sie innerhalb von 2 Minuten die WPS-Taste Ihres Adapters, bis dieses Fenster erscheint.

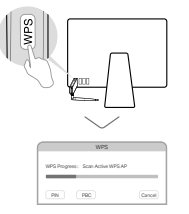

C. Sehen Sie die Meldung **WPS abgeschlossen** oder **WPS-Profil erfolgreich erzeugt**, ist die Einrichtung abgeschlossen.

Detailliertere Anweisungen finden Sie im Handbuch, das Sie auf der Supportseite dieses Produkts unter www.tp-link.de herunterladen können.

# 1 Connect to a Computer

Option 1: Directly

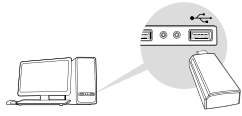

### Option 2: Via the USB Extension Cable

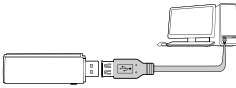

Note: In Windows XP or Vista, a Found New Hardware Wizard window will appear when the adapter is detected. Please click Cancel.

# 2 Install Driver

### For Windows

A. Insert the CD and run the Autorun.exe.

Note: You can also download the driver from this product's Support page at www.tp-link.com.

B. Select **your adapter** and follow the instructions to complete the installation.

Note: If you can't install the driver successfully, disable the antivirus software and firewall, then try again.

# For Mac OS X

- A. Download the driver and utility from this product's Support page at www.tp-link.com.
- B. Unzip the downloaded folder and run the Install.pkg.
- C. Follow the instructions to complete the installation.

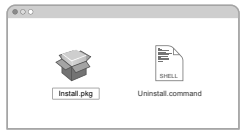

# **3 Join a Wireless Network**

### For Windows

Option 1: Via Windows Wireless Utility

- A. Click the network icon ( 🕍 or 쒦 ) on the taskbar.
- B. Select your Wi-Fi network, click **Connect** and enter the password when prompted.

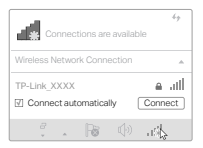

### English

### Option 2: Via WPS Tool

If your adapter does not have a WPS button, please ignore this option.

- A. Press the WPS button on your router.
- B. Within 2 minutes, press and hold the WPS button on the adapter until WPS Tool opens.

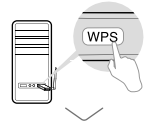

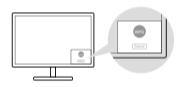

C. When the "Success!" message appears, your computer is connected to Wi-Fi.

### For Mac OS X

Option 1: Via TP-Link Utility

- A. Click IP-Link Utility) on the menu bar or select **Site Survey** tab of the pop-up utility window.
- B. Select your Wi-Fi network and enter the Wi-Fi password when prompted.

| LUB MPL On           | 1.1 | Cr         | 6   1.00 li | en 11   | 31.77 | 1         | in 1st   |      |                  |
|----------------------|-----|------------|-------------|---------|-------|-----------|----------|------|------------------|
| 20010200000          |     |            |             |         |       |           |          |      |                  |
|                      |     |            |             |         | 1000  | - Channel | dallar - |      | Refuest Type     |
| TP-Law_20000         |     |            |             |         |       |           |          |      | and and a second |
| TPLAK 0803           |     | 171.00.000 |             |         |       |           | riput.   | 1.04 |                  |
| 17-Las 6210          |     | 171.02 187 |             | 4.52.50 | -     |           | (gan     | 4184 | 10 and 10        |
| TP-Law_0001          |     |            |             |         |       |           |          |      |                  |
| Jain Other Network   |     |            |             |         |       |           |          |      |                  |
| 1075                 |     |            |             |         |       |           |          |      |                  |
| Control Workers USBN |     |            |             |         |       | . NENGA   | <        | ريتك | CARLERO          |

# Option 2: Via Wi-Fi Protected Setup (WPS)

If your adapter does not have a WPS button, please ignore this option.

- A. Press the WPS button on your router.
- B. Within 2 minutes, press and hold the WPS button on the adapter until the following window appears.

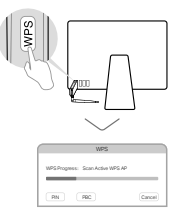

C. When you are prompted "WPS Protocol Finished" or "PBC - Get WPS profile successfully", it's complete.

For detailed instructions, please refer to the User Manual from this product's Support page at www.tp-link.com.

# 1 Conectar a un Ordenador

Opción 1: Directamente

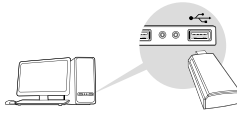

# Opción 2: Mediante el Cable Extensor USB

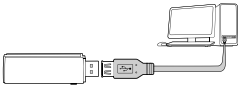

Nota: En Windows XP o Vista, aparecerá una ventana de **Nuevo** Asistente de Hardware Encontrado cuando el adaptador sea detectado. Por favor haga click en **Cancelar**.

# 2 Instalar el Driver

# Para Windows

A. Inserte el CD e inicie el Autorun.exe.

Nota: También puede descargar el driver de la página de Soporte de este producto en www.tp-link.es.

B. Seleccione **su adaptador** y siga las instrucciones para completar la instalación.

Nota: Si no puede instalar el adaptador correctamente, deshabilite el antivirus y el firewall, después inténtelo de nuevo.

# Para Mac OS X

- A. Descargue el driver y la utilidad en la página de Soporte de este producto en www.tp-link.es.
- B. Descomprima la carpeta descargada e inicie el **Install.pkg**.
- C. Siga las instrucciones para completar la instalación.

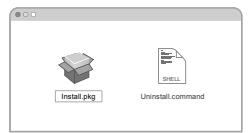

# 3 Unirse a una Red Inalámbrica

### Para Windows

Opción 1: Mediante la Utilidad Inalámbrica de Windows

- A. Haciendo click en el icono de red ( 🕍 o 쒦 ) en la barra de tareas.
- B. Seleccione su red Wi-Fi, haga click en **Conectar** e introduzca la contraseña cuando aparezca.

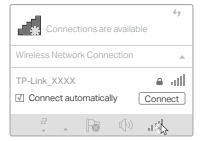

### Español

### Opción 2: Mediante Herramienta WPS

Si su adaptador no tiene un botón WPS, por favor ignore esta opción.

- A. Presione el botón WPS en su router.
- B. Tras presionar WPS, en un intervalo de 2 minutos, presione y mantenga pulsado el botón WPS en el adaptador hasta que la herramienta WPS se abra.

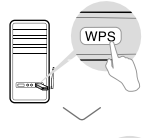

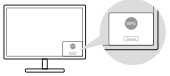

C. Cuando aparezca el mensaje "¡Hecho!" (o similar), su ordenador estará conectado al Wi-Fi.

# Para Mac OS X

Opción 1: Mediante Utilidad de TP-Link

- A. Haga click en 🛸 (Utilidad de TP-Link) en la barra de menú o seleccione la pestaña **Escanear Ubicación** de la ventana emergente de la utilidad.
- B. Seleccione su red Wi-Fi e introduzca la contraseña Wi-Fi cuando sea requerida.

| - | the second second second second second second second second second second second second second second second se | 100 |            |                   |   |      |           |       |         |
|---|----------------------------------------------------------------------------------------------------|-----|------------|-------------------|---|------|-----------|-------|---------|
|   | LOB OFFI Ch                                                                                                    |     |            | a l'un men lla    | - | a    |           |       |         |
|   | A                                                                                                    |     |            |                   |   |      |           |       |         |
|   | 120 200 200 200                                                                                                 |     | 1 100      |                   |   |      |           |       |         |
|   | TPLAN XXXX                                                                                                    |     | Pure, 8888 |                   |   |      |           | -0.05 |         |
|   |                                                                                                    |     |            | 88.10.08.07.00.00 |   | - 18 | 10764-276 | -0.05 | 10.014  |
|   | TP-Law_0903                                                                                                    |     | P-08,801   |                   |   |      | 100       | 41148 | 10.01.0 |
|   | TP-LAX_0210                                                                                                    |     | 7.48,801   | 0.12.12.12.10.10  | - |      |           | -     | 10.01.0 |
|   | TP-LAK_0001                                                                                                    |     |            |                   |   |      |           |       |         |
|   | Jain Other Network                                                                                              |     |            |                   |   |      |           |       |         |
|   | 1175                                                                                                    |     |            |                   |   |      |           |       |         |
|   | Over Wireless UNIV                                                                                              |     |            |                   |   |      | KU LUR    |       | Caston  |

### Opción 2: Mediante Wi-Fi Protected Setup (WPS)

Si su adaptador no tiene botón WPS, por favor ignore esta opción.

- A. Presione el botón WPS en su router.
- B. Tras presionar WPS, en un intervalo de 2 minutos, presione y mantenga pulsado el botón WPS en el adaptador hasta que la herramienta WPS se abra.

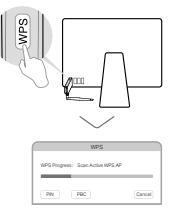

#### C. Cuando aparezca "Protocolo WPS Finalizado" o "PBC -Perfil WPS Correcto" (o similar), estará completada la configuración.

Para instrucciones detalladas, por favor diríjase al Manual de Usuario de la página de Soporte de este producto en www.tp-link.es.

# 1 Σύνδεση με Υπολογιστή

Επιλογή 1: Απευθείας

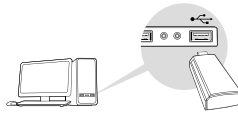

# Επιλογή 2: Μέσω Καλωδίου Προέκτασης USB

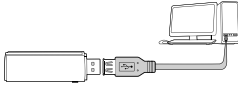

Σημείωση: Στα Windows XP ή Vista, μόλις εντοπιστεί η συσκευή, θα εμφανιστεί το παράθυρο **Οδηγός Εύρεσης Νέου Υλικού**. Παρακαλούμε πιέστε Ακύρωση.

# 2 Εγκατάσταση Οδηγού

### Για Windows

- Α. Τοποθετήστε το CD και τρέξτε το αρχείο Autorun.exe. Σημείωση: Μπορείτε επίσης να κατεβάσετε τον οδηγό από την ιστοσελίδα υποστήριξης του προϊόντος, στο www.tp-link.com.
- Β. Επιλέξτε τον προσαρμογέα σας και ακολουθήστε τις οδηγίες για να ολοκληρώσετε την εγκατάσταση.

Σημείωση: Αν δεν μπορείτε να εγκαταστήσετε τον οδηγό με επιτυχία, απενεργοποιήστε το λογισμικό αντιμετώπισης ιών και το τείχος προστασίας και στη συνέχεια δοκιμάστε ξανά.

# Για Mac OS X

- Α. Κατεβάστε τον οδηγό και την εφαρμογή από τηνιστοσελίδα υποστήριξης του προϊόντος στο www.tp-link.com.
- Β. Αποσυμπιέστε το φάκελο που κατεβάσατε και τρέξτε την εφαρμογή Install.pkg.
- C. Ακολουθήστε τις εμφανιζόμενες οδηγίες για να ολοκληρώσετε την εγκατάσταση.

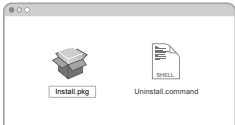

# 3 Για να συνδεθείτε σε Ασύρματο Δίκτυο Για Windows

Επιλογή 1: Μέσω της Ασύρματης Εφαρμογής των Windows

- Α. Πιέστε στο εικονίδιο δικτύου ( 21 ή 2 ) στο χώρο ειδοποιήσεων.
- Β. Επιλέξτε το δίκτυο Wi-Fi σας, πιέστε Σύνδεση και πληκτρολογήστε τον κωδικό όταν σας ζητηθεί.

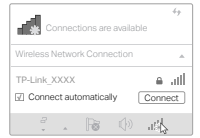

Ελληνικά

### Επιλογή 2: Μέσω του Εργαλείου WPS

Αν ο προσαρμογέας σας δεν έχει πλήκτρο WPS, παρακαλούμε αγνοήστε αυτή την επιλογή.

- Α. Πιέστε το πλήκτρο WPS στο router σας.
- Β. Εντός 2 λεπτών, πιέστε και κρατήστε πατημένο το πλήκτρο WPS στον προσαρμογέα μέχρι να ανοίξει το Εργαλείο WPS.

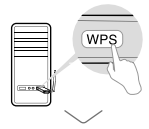

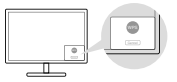

C. Μόλις εμφανιστεί το μήνυμα "Επιτυχία!", σημαίνει ότι ο υπολογιστής σας είναι πλέον συνδεδεμένος στο δίκτυο Wi-Fi.

### Για Mac OS X

Επιλογή 1: Μέσω της εφαρμογής TP-Link Utility

- Α. Πιέστε 🔩 (TP-Link Utility) στη μπάρα μενού ή επιλέξτε την καρτέλα Αναζήτηση Δικτύων από το αναδυόμενο παράθυρο.
- Β. Επιλέξτε το δίκτυο Wi-Fi σας και πληκτρολογήστε τον κωδικό Wi-Fi μόλις σας ζητηθεί.

| LOB MPI Dr         |            | - 12 | 1711 | 1    | in 1 se |  |
|--------------------|------------|------|------|------|---------|--|
|                    |            |      |      |      |         |  |
|                    | 1          |      |      |      |         |  |
| TRANK YEY          |            |      |      |      |         |  |
|                    |            |      |      | - 18 |         |  |
| TP-LAX 0903        |            |      |      |      | rigan.  |  |
|                    |            |      | -    |      | rigan.  |  |
| TP-LHK_0210        |            |      |      |      |         |  |
| TP-Lask_0001       |            |      |      |      |         |  |
| Jain Other Network |            |      |      |      |         |  |
|                    |            |      |      |      |         |  |
| 1093               |            |      |      |      |         |  |
|                    | inconstall |      |      |      |         |  |

### Επιλογή 2: Μέσω Wi-Fi Protected Setup (WPS)

Αν ο προσαρμογέας σας δεν έχει πλήκτρο WPS, παρακαλούμε αγνοήστε αυτή την επιλογή.

- Α. Πιέστε το πλήκτρο WPS στο router σας.
- B. Εντός 2 λεπτών, πιέστε και κρατήστε πατημένο το πλήκτρο WPS στον προσαρμογέα μέχρι να εμφανιστεί το ακόλουθο παράθυρο.

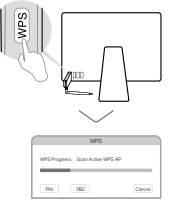

C. Μόλις εμφανιστεί η ένδειξη "WPS Protocol Finished" (Τέλος Πρωτοκόλλου WPS) ή "PBC - Get WPS profile successfully" (PBC- Επιτυχής λήψη προφίλ WPS), σημαίνει ότι η ρύθμιση έχει ολοκληρωθεί.

Για λεπτομερείς οδηγίες, ανατρέξτε στις αναλυτικές Οδηγίες Χρήσης που υπάρχουν στην ιστοσελίδα υποστήριξης του προϊόντος στο www.tp-link.com.

# 1 Connecter à un ordinateur

Option 1 : Directement

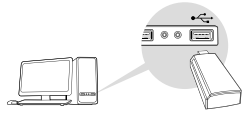

### Option 2 : Via la rallonge USB

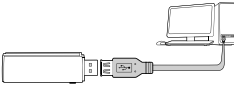

Remarque : Sous Windows XP et Vista, une fenêtre **Nouveau** matériel détecté apparaitra à la détection de l'adaptateur. Merci de cliquer sur **Annuler**.

# 2 Installer le pilote

### Pour Windows

- A. Insérer le CD et exécuter Autorun.exe. Remarque : Vous pouvez aussi télécharger le pilote depuis la page support du produit sur www.tp-link.fr.
- B. Sélectionner **votre adaptateur** et suivre les instructions pour procéder à son installation.

Remarque : Si vous ne pouvez installer le pilote, désactivez l'antivirus et le parefeu avant d'essayer à nouveau.

# Pour OS X

- A. Télécharger pilotes et utilitaire depuis la page support du produit sur www.tp-link.fr.
- B. Désarchivez le fichier téléchargé et exécutez install.pkg.
- C. Suivre les instructions pour procéder à son installation.

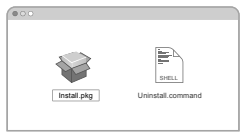

# 3 Se connecter à un réseau Wi-Fi

### Pour Windows

Option 1 : Via l'outil de gestion du Wi-Fi de Windows

- A. Cliquer sur l'icône réseau ( 🕍 ou 쒦 ) de la barre des tâches.
- B. Sélectionner le réseau Wi-Fi, cliquer sur se connecter puis saisir le mot de passe requis à l'invite.

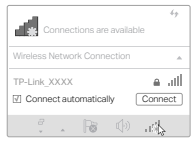

### Français

# Option 2 : Via l'outil WPS

Si votre adaptateur ne dispose pas d'un bouton WPS ignorer cette option.

- A. Appuyer sur le bouton WPS du routeur.
- B. Dans les 2 minutes qui suivent, maintenir le bouton WPS de l'adaptateur jusqu'à l'ouverture de l'outil WPS.

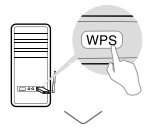

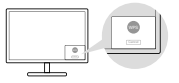

C. Quand le message "Réussi !" apparait, votre ordinateur est connecté au réseau Wi-Fi.

### Pour OS X

Option 1 : Via l'utilitaire TP-Link

- A. Cliquer sur l'icône 🛸 de l'outil TP-Link ou sur l'onglet Site survey de la fenêtre pop-up de l'utilitaire.
- B. Sélectionner le réseau Wi-Fi, puis saisir le mot de passe requis à l'invite.

| USB-IMPL On           |  |           |          | 112 | 1.500 | 1    | in 1st    |         |                          |
|-----------------------|--|-----------|----------|-----|-------|------|-----------|---------|--------------------------|
| 20010200000           |  |           |          |     |       |      |           |         |                          |
| TPLAN XXXX            |  | 100       | . 14 . 5 |     | -     | -    | 3184 -    | -       | Advertight<br>Advertight |
| TP-Laik_0903          |  |           |          |     |       | - 10 |           | 405     |                          |
| TP-Link_5210          |  | 17-11,881 |          |     | -     |      | 1941      | Acres 1 | 1848-0                   |
| TP-Lin_0001           |  |           |          |     |       |      |           |         |                          |
| Juin Other Network    |  |           |          |     |       |      |           |         |                          |
| 195                   |  |           |          |     |       |      |           |         |                          |
| Open Wiveless Utility |  |           |          |     |       | Mhia | 8.) (.iin | 850     | 0668                     |

Option 2 : Via la fonction WPS (Wi-Fi Protected Setup)

Si votre adaptateur ne dispose pas d'un bouton WPS ignorer cette option.

- A. Appuyer sur le bouton WPS du routeur.
- B. Dans les 2 minutes qui suivent, maintenir le bouton WPS de l'adaptateur jusqu'à l'ouverture de la fenêtre suivante.

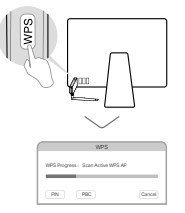

C. Quand le message "Protocole WPS achevé" ou "PBC - Profil WPS obtenu avec succès" s'affiche c'est terminé.

Pour des instructions détaillées, référez vous au mode d'emploi disponible sur la page support du produit depuis www.tp-link.fr.

# 1 Collegamento ad un Computer

Opzione 1: Direttamente

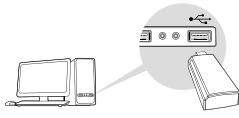

Opzione 2: Tramite il cavo di estensione USB

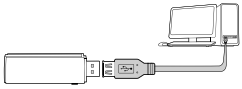

Nota: In Windows XP , apparirà una finestra Wizard Trovato Nuovo Dispositivo quando viene rilevato l'adattatore. Fate clic su Cancella.

# 2 Installazione Driver

### Per Windows

A. Inserite il CD e lanciate Autorun.exe.

Nota: Potete scaricare i driver per questo adattatore dalla pagina di supporto di www.tp-link.it.

B. Selezionate il **vostro adattatore** e seguite le istruzioni per completare l'installazione.

Nota: Se non potete installare il driver, disabilitate antivirus e firewall, quindi riprovate.

# Per Mac OS X

- A. Scaricate driver e utility dalla pagina di supporto di www.tp-link.it.
- B. Decomprimete la cartella scaricata e lanciate Install.pkg.
- C. Seguite le istruzioni per completare l'installazione.

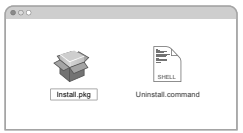

# 3 Connessione ad una Rete Wireless

### Per Windows

Opzione 1: Mediante Windows Wireless Utility

- A. Fate clic sull'icona di rete ( 🕍 o 🐩 ) presente sulla barra delle applicazioni.
- B. Selezionate la vostra rete Wi-Fi, fate clic su Connetti e immettete la password quando viene richiesta.

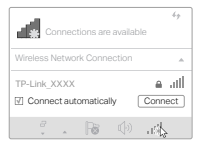

Italiano

Opzione 2: Mediante WPS

Se il vostro adattatore non ha un tasto WPS, ignorate questa opzione.

- A. Premete il tasto WPS del vostro router.
- B. Entro 2 minuti premete il tasto WPS dell'adattatore fino a quando non si apre il Tool WPS.

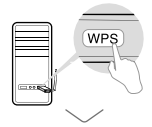

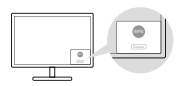

C. Quando appare il messaggio "Successo!", il vostro computer è connesso al Wi-Fi.

### Per Mac OS X

Opzione 1: Mediante Utility TP-Link

- A. Fate clic su I (Utility TP-Link) nella barra menu o selezionate la tab Site Survey della finestra pop-up dell'utility.
- B. Selezionate la vostra rete Wi-Fi e immettete la password quando viene richiesta.

| LOB-MP1 CH                                                                                                    |  |                | a in tea | 1500 |        |   |  |
|----------------------------------------------------------------------------------------------------|--|----------------|----------|------|--------|---|--|
|                                                                                                    |  |                |          |      |        |   |  |
|                                                                                                    |  | 1              |          |      |        |   |  |
| TRANK YOUR                                                                                                    |  | -0-Long 88.8.8 |          |      |        | - |  |
|                                                                                                    |  |                |          |      |        | - |  |
| TP-Las 0803                                                                                                    |  |                |          |      | rigan. |   |  |
|                                                                                                    |  |                |          |      | rigan. |   |  |
| TP-LHK_B210                                                                                                    |  |                |          |      |        |   |  |
| TP-Law_0001                                                                                                    |  |                |          |      |        |   |  |
| Jain Other Network                                                                                             |  |                |          |      |        |   |  |
|                                                                                                    |  |                |          |      |        |   |  |
| 1075                                                                                                    |  |                |          |      |        |   |  |
| ALC: 100 - 100 - 100 - 100 - 100 - 100 - 100 - 100 - 100 - 100 - 100 - 100 - 100 - 100 - 100 - 100 - 100 - 100 |  | inerrane a     |          |      |        |   |  |

# Opzione 2: Mediante WPS (Wi-Fi Protected Setup)

Se il vostro adattatore non ha un tasto WPS, ignorate questa opzione.

- A. Premete il tasto WPS del vostro router.
- B. Entro 2 minuti premete il tasto WPS dell'adattatore fino a quando non si apre la seguente finestra.

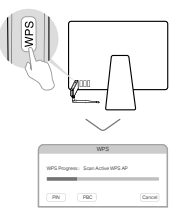

### C. Quando appare "WPS Protocol Finished" o "PBC - Get WPS profile successfully", avete finito.

Per maggiori informazioni, consultate il Manuale Utente di questo prodotto nella pagina di supporto in www.tp-link.com.

# 1 Conecte ao Computador

Opção 1: Diretamente

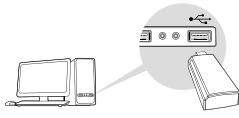

Opção 2: Através extensão de cabo USB

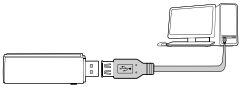

Nota: No Windows XP ou Vista, irá surgir uma janela do **Assistente de Novo Hardware Encontrado**, quando o adaptador for detetado. Por favor clique em Cancelar.

# 2 Instalação do Controlador (Driver)

### Para Windows

A. Insira o CD e execute o Autorun.exe.

Nota: Pode também obter o controlador (Driver) mais atual, através da página de suporte deste produto em www.tp-link.pt.

B. Selecione **o seu adaptador** e siga as instruções para concluir a instalação.

Nota: Se verificar constrangimentos ao instalar o controlador (Driver) com êxito, por favor desative o seu Antivírus e ou a Firewall e tente novamente.

# Para Mac OS X

- A. Efetue o download do controlador (Driver) e do utilitário, através da página de suporte deste produto em www.tp-link.pt.
- B. Descompacte o ficheiro Zip transferido e execute o ficheiro Install.pkg.
- C. Siga as instruções para concluir a instalação.

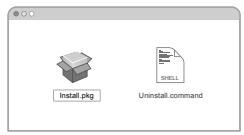

3 Ligue-se a uma rede sem fios (Wi-Fi) Para Windows

Opção 1: Através do utilitário de redes sem fios do Windows

- A. Clique no ícone de rede ( 🕍 ou 쒦 ) na barra de tarefas.
- B. Selecione a sua rede Wi-Fi, clique em Conectar e introduza a palavra-passe quando solicitado.

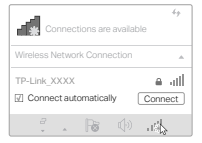

### Português

# Opção 2: Através do Utilitário WPS (WPS Tool)

Caso o seu adaptador não tenha o botão WPS, por favor ignore esta opção.

- A. Pressione o botão WPS no seu router.
- B. No intervalo de 2 minutos, pressione o botão WPS no adaptador até surgir o utilitário de WPS.

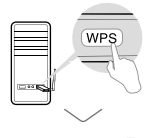

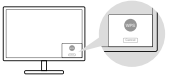

C. Quando surgir a mensagem de "Sucesso!", o seu computador irá estar conectado à sua rede Wi-Fi.

### Para Mac OS X

Opção 1: Através do utilitário da TP-Link

- A. Clique em s (Utilitário TP-Link) na barra de menu ou selecione o separador Site Survey na janela do utilitário.
- B. Selecione a sua rede Wi-Fi e introduza a palavra-passe quando for solicitado.

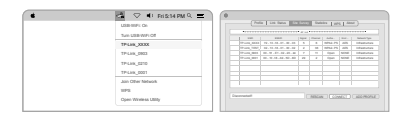

# Opção 2: Através da função WPS (Wi-Fi Protected Setup)

Caso o seu adaptador não tenha o botão WPS, por favor ignore esta opção.

- A. Pressione o botão WPS no seu router.
- B. No intervalo de 2 minutos, pressione o botão WPS no adaptador até surgir o utilitário de WPS.

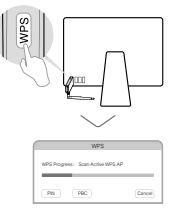

C. Quando surgir a mensagem "Protocolo WPS concluído"ou "PBC - Get WPS profile successfully", o processo está completo.

Para obter mais informações, por favor consulte o Manual de Utilizador na página de suporte deste produto em www.tp-link.pt.

# 1 Yhdistä tietokoneeseen

Vaihtoehto 1: Suoraan

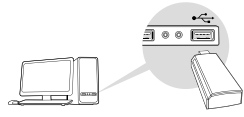

### Vaihtoehto 2: USB-kaapelin kautta

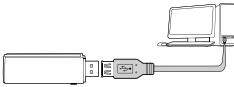

Huom: Windows XP:llä ja Vistalla ilmestyy **Ohjattu uuden** laitteiston asennus -ikkuna, kun adapteri tunnistetaan. Napsauta **Peruuta** (Cancel).

# 2 Asenna ajuri

### Windowsille

- A. Aseta CD-levy asemaan ja aja Autorun.exe. Huom: Voit myös ladata ajurin tämän tuotteen tukisivulta osoitteesta www.tp-link.com.
- B. Valitse **adapterisi** ja suorita asennus loppuun ohjeita seuraamalla.

Huom: Jos ajurin asennus ei onnistu, sammuta viruksentorjuntaohjelmisto sekä palomuuri ja yritä uudelleen.

# Mac OS X:lle

- A. Lataa ajuri ja apuohjelma tämän tuotteen tukisivulta osoitteesta www.tp-link.com.
- B. Pura ladattu hakemisto ja asenna Install.pkg.
- C. Suorita asennus loppuun ohjeita seuraamalla.

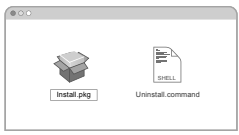

# 3 Liitä langattomaan verkkoon

### Windowsille

Vaihtoehto 2: Windowsin langattoman verkon apuohjelmalla

- A. Napsauta verkkokuvaketta tehtäväpalkissa ( 🅍 tai 🔭 ).
- B. Valitse Wi-Fi-verkkosi, napsauta **Yhdistä** (Connect) ja syötä salasana pyydettäessä.

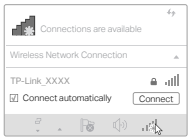

Suomi

Vaihtoehto 2: WPS Toolin kautta

Unohda tämä vaihtoehto, jos adapterissa ei ole WPS-painiketta.

- A. Paina reitittimen WPS-painiketta.
- B. Paina ja pidä 2 minuutin sisällä adapterin WPSpainiketta painettuna, kunnes WPS Tool avautuu.

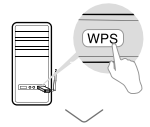

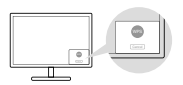

C. Tietokoneesi on yhdistetty Wi-Fi-verkkoon, kun Success!-viesti ilmestyy näkyviin.

### Mac OS X:lle

Vaihtoehto 1: TP-Link Utilityn kautta

- A. Napsauta valikkopalkista S (TP-Link Utility) tai valitse Site Survey -välilehti apuohjelman ponnahdusikkunasta.
- B. Valitse Wi-Fi-verkkosi ja syötä sen salasana pyydettäessä.

| LOB MPI On           |       | in the set | 1000 | ness 1 to |       |         |
|----------------------|-------|------------|------|-----------|-------|---------|
| Two USB WPLOT        | 1115  |            |      |           |       |         |
| 19-Law_XXXX          |       |            | 1 4  |           |       |         |
| TP-Law_0803          |       |            |      | 104       |       |         |
| TP-Law_0210          |       |            |      |           |       |         |
| TP-Law_0001          |       |            |      |           |       |         |
| Jun Other Network    |       |            |      |           |       |         |
| 1175                 |       |            |      |           |       |         |
| Open Wintess Utility | 1.115 |            | CMS  | anti Leo  | witt) | Caseros |

Vaihtoehto 2: Wi-Fi Protected Setupin (WPS) kautta Unohda tämä vaihtoehto, jos adapterissa ei ole WPS-painiketta.

- A. Paina reitittimen WPS-painiketta.
- B. Paina ja pidä 2 minuutin sisällä adapterin WPSpainiketta painettuna, kunnes seuraava ikkuna ilmestyy näkyviin.

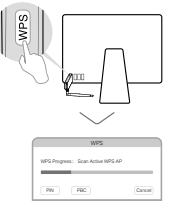

C. Yhdistäminen on valmis, kun näet joko tekstin "WPS Protocol Finished" tai "PBC - Get WPS profile successfully".

Löydät tarkemmat ohjeet käyttöoppaasta, joka löytyy tämän tuotteen tukisivulta osoitteesta www.tp-link.com.

# 1 Verbind met een computer

Optie 1: rechtstreeks

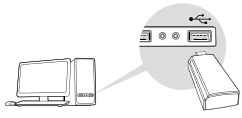

### Optie 2: Via de USB extensie kabel

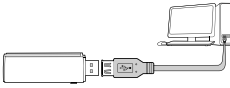

Opmerking: In Windows XP of VISTA zult u een weergave venster krijgen met de melding **'Er is een nieuwe hardware installatie** gevonden' wanneer de adapter wordt gedetecteerd. Klik op Annuleren.

# 2 Installeer het stuurprogramma

### Voor Windows

A. Plaats de CD en voer Autorun.exe uit.

Opmerking: U kunt het stuurprogramma eventueel ook downloaden op de support pagina van het product via www.tp-link.com.

B. Selecteer **uw adapter** en volg de instructies om de installatie te voltooien.

Opmerking: als u het stuurprogramma niet succesvol kunt installeren, schakel dan de antivirussoftware en firewall uit. Probeer het vervolgens opnieuw.

# Voor MAC OS X

- A. Download het stuurprogramma en het hulpprogramma op de support pagina van dit product via www-tp-link.com.
- B. Pak de gedownloade map uit en voer de install.pkg uit.
- C. Volg de instructies om de installatie te voltooien.

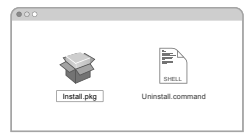

# 3 Neem deel aan een draadloos netwerk

### Voor Windows

Optie 1: Via de Windows Wireless Utility

- A. Klik op het netwerk icoon ( 🕍 of 🔭 ) in de taakbalk.
- B. Selecteer uw Wi-Fi netwerk, klik op verbinden en vul het wachtwoord in wanneer dit wordt gevraagd.

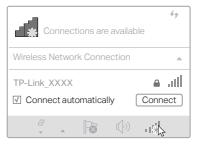

Nederlands

Optie 2: Via de WPS Tool

Als uw adapter geen WPS knop heeft, dan kunt u deze optie negeren.

- A. Druk op de WPS knop van uw router.
- B. Binnen 2 minuten dient u de WPS knop op de adapter ingedrukt te houden totdat de WPS tool opent.

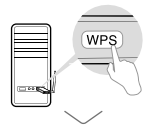

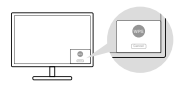

C. Wanneer het bericht 'Succesvol!' verschijnt, betekent dit dat uw computer is verbonden met Wi-Fi.

### Voor Mac OS X

Optie 1: Via de TP-Link Utility

- A. Klik in de menubalk op 🛸 (TP-Link Utility) of selecteer het menu voor **draadloze overzichten** in het pop-up utility venster.
- B. Selecteer uw Wi-Fi netwerk en vul het wachtwoord in wanneer dit wordt gevraagd.

| LOB 1071 Ce           |  |   |  | inte 📗 | 110.00 | 1 | in 1st |      |        |
|-----------------------|--|---|--|--------|--------|---|--------|------|--------|
| Two USB WPLOT         |  |   |  |        |        |   |        |      |        |
| 19446,3030            |  |   |  |        |        |   | -      |      |        |
| TP-Law_0003           |  |   |  |        |        |   | 1040   |      |        |
| 1P-Los_0210           |  |   |  |        |        |   | -      |      |        |
| TP-Law_0001           |  |   |  |        |        |   |        |      |        |
| Join Other Network    |  | - |  |        | -      |   |        |      |        |
| 1075                  |  |   |  |        |        |   |        |      |        |
| Open Wireless Utility |  |   |  |        |        |   | C) Las | an c | Canada |

# Optie 2: Via de Wi-Fi Protected Setup (WPS)

Als uw adapter geen WPS knop heeft, dan kunt u deze optie negeren.

- A. Druk op de WPS knop van uw router.
- B. Binnen 2 minuten dient u de WPS knop op de adapter ingedrukt te houden totdat het volgende venster opent.

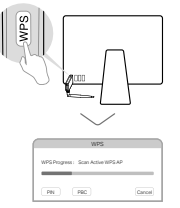

C. Wanneer er wordt medegedeeld " WPS Protocol voltooid" of "PCB - Het verkrijgen van het WPS Profiel is succesvol gelukt", dan is alles voltooid.

Voor gedetailleerde instructies verwijzen wij u naar de gebruikershandleiding op de support pagina van dit product via www.tp-link.com.

# 1 Anslut till en dator

Alternativ 1: Direkt

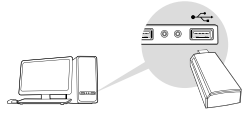

### Alternativ 2: Via USB-förlängningssladd

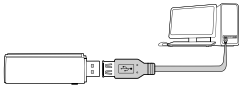

OBS! I Windows XP eller Vista kommer en guide för ny hårdvara dyka upp när adaptern hittas. Klicka på **Avbryt**.

# 2 Installera drivrutin

### För Windows

A. Sätt i skivan och kör Autorun.exe.

OBS! Du kan också ladda ned drivrutinen från produktens supportsida på www.tp-link.com.

B. Välj din adapter och följ instruktionerna för att slutföra installationen.

OBS! Om du inte kan installera drivrutinen, stäng av antivirus-programmet och brandväggen innan du försöker igen.

### För Mac OS X

- A. Ladda ned drivrutinen och verktygen från produktens supportsida på www.tp-link.com.
- B. Packa upp den nedladdade mappen och kör Install.pkg.
- C. Följ instruktionerna för att fullborda installationen.

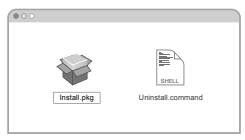

# 3 Anslut till ett trådlöst nätverk

### För Windows

Alternativ 3: Via Windows Wireless Utility

- A. Klicka på nätverksikonen ( 🕍 eller 🕷 )i aktivitetsfältet.
- B. Välj ditt Wi-Fi-nätverk, klicka på Anslut och ange lösenord om du blir tillfrågad.

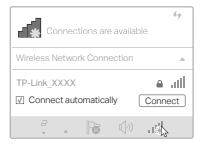

### Svenska

### Alternativ 2: Via WPS

Om din adapter inte har en WPS-knapp kan du ignorera detta alternativ.

- A. Tryck på WPS-knappen på din router.
- B. Inom två minuter ska du trycka på och hålla in WPS-knappen på adaptern tills WPS Tool öppnas.

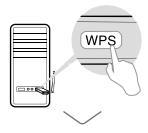

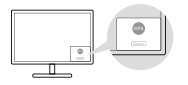

C. När meddelandet "Success!" visas så är din dator ansluten till det trådlösa nätverket.

### För Mac OS X

Alternativ 1: Via TP-Link Utility

- A. Klicka på s (TP-Link Utility) i menyraden eller välj fliken Site Survey i verktygsfönstret.
- B. Välj ditt trådlösa nätverk och ange lösenordet.

| LOB MPI OF                    |          | inte 📗 |       | 1     |          |          |              |
|-------------------------------|----------|--------|-------|-------|----------|----------|--------------|
|                               |          |        |       |       |          |          |              |
| Table Selection Coll          | 1        |        | 1.000 |       | define - |          | Referrin'ign |
| TRANK WAY                     |          |        |       |       |          |          |              |
|                               |          |        |       |       |          | -        |              |
| TP-Laik_0903                  |          |        |       |       | 104      |          |              |
| 19-Lik_0210<br>19-Lik_0021    | P-10,001 | <br>   |       |       | 194      |          | 10400-0      |
| Jain Other Network            | -        |        |       |       |          |          |              |
| WPS.<br>Open Wireless Utility |          |        |       | MINER |          | <br>8610 | California   |

# Alternativ 2: Via Wi-Fi Protected Setup (WPS)

Om din adapter inte har en WPS-knapp kan du ignorera detta alternativ.

- A. Tryck på WPS-knappen på din router.
- B. Inom två minuter ska du trycka på och hålla in WPS-knappen på adaptern tills WPS Tool öppnas.

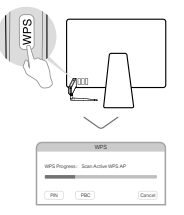

C. När meddelandet "WPS Protocol Finished" eller "PBC -Get WPS profile successfully" visas så är allt klart.

För detaljerade instruktioner, se handboken på produktens supportsida på www.tp-link.com.

# 1 Koble til en datamaskin

Alternativ 1: Direkte

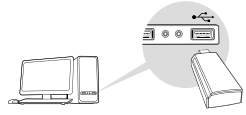

### Alternativ 2: Via USB-kabelen

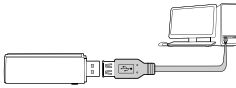

Merk: I Windows XP og Vista vil veiviseren Ny maskinvare funnet vises når adapteren oppdages. Klikk på Avbryt.

# 2 Installer driveren

#### For Windows

A. Sett i CD-en og kjør Autorun.exe.

Merk: Du kan også laste ned driveren fra produktets støtteside, på www.tp-link.com.

B. Velg **adapteren** din og følg anvisningene for å fullføre installasjonen.

Merk: Hvis du ikke får til å installere driveren, kan du slå av antivirusprogrammet og brannmuren din, og prøve på nytt.

# For Mac OS X

- A. Last ned driveren og programmet fra produktets støtteside, på www.tp-link.com.
- B. Pakk ut den nedlastede mappen og kjør Install.pkg.
- C. Følg instruksjonene for å fullføre installasjonen.

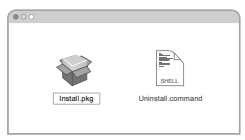

# 3 Koble til et trådløst nettverk

### For Windows

Alternativ 1: Via Windows Wireless Utility

- A. Klikk på nettverksikonet ( 🕍 eller 🕷 ) på oppgavelinjen.
- B. Velg Wi-Fi-nettverket ditt og klikk på Koble til. Skriv inn passordet når du blir bedt om det.

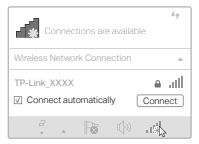

Norsk

# Alternativ 2: Via WPS Tool

Ignorer dette alternativet dersom adapteren din ikke har en WPS-knapp.

- A. Trykk på WPS-knappen på ruteren.
- B. Innen 2 minutter må du trykke på og holde inne WPS-knappen på adapteren til WPS Tool åpnes.

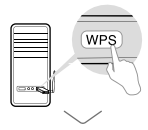

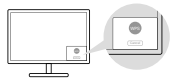

C. Datamaskinen din er koblet til nettverket når meldingen «Success!» vises.

# For Mac OS X

Alternativ 1: Via TP-Link Utility

- A. Klikk på 🐗 (TP-Link Utility) på menylinjen eller velg Site Survey i vinduet som dukker opp.
- B. Velg Wi-Fi-nettverket ditt og skriv inn passordet når du blir bedt om det.

| LINE SEE CO.          | - |             | w.a   22 |        | 1.14 |         |       |             |
|-----------------------|---|-------------|----------|--------|------|---------|-------|-------------|
|                       |   |             |          |        |      |         |       |             |
| Ture LEB WPLOB        |   | 1           |          | topost |      | 1 Autor |       | Salarit's a |
| TPLAN XXXX            |   |             |          |        |      |         |       |             |
|                       |   | Press, 1667 |          |        | - 18 |         | -0.05 |             |
| TP-LAW_0003           |   | Print, PRI  |          |        |      | 104     |       |             |
| 19-149-5210           |   | 17.00,081   | <br>     | -      |      |         |       | 10 and 10   |
| TP-648_0001           |   |             |          |        |      |         |       |             |
| Jain Other Network    |   |             |          |        |      |         |       |             |
| 1075                  |   |             |          |        |      |         |       |             |
| Over: Wintess Utility |   |             |          |        |      |         |       |             |

# Alternativ 2: Via Wi-Fi Protected Setup (WPS)

Ignorer dette alternativet dersom adapteren din ikke har en WPS-knapp.

- A. Trykk på WPS-knappen på ruteren.
- B. Innen 2 minutter må du trykke på og holde inne WPSknappen på adapteren til det følgende vinduet åpnes.

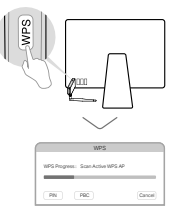

C. Oppsettet er avsluttet når «WPS Protocol Finished» eller «PBC - Get WPS profile successfully» vises.

Du finner detaljerte anvisninger i brukerveiledningen på produktets støtteside: www.tp-link.com.

# 1 Forbind til en computer

Mulighed 1: Direkte

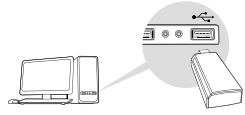

### Mulighed 2: Via USB-forlængerkablet

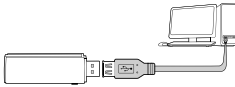

Bemærk: I Windows XP eller Vista dukker en **Ny hardware-guide** op, når adapteren sættes i. Tryk venligst på **Annuller**.

# 2 Installér driver

### **Til Windows**

A. Indsæt cd'en, og kør Autorun.exe.

Bemærk: Du kan også downloade driveren fra produktets supportside på www.tp-link.com.

B. Vælg din adapter, og følg vejledningen for at færdiggøre installationen.

Bemærk: Hvis du ikke kan installere driveren, skal du deaktivere dit antivirusprogram og firewall og prøve igen.

# Til Mac OS X

- A. Download driveren og programmet fra dette produkts Support-side på www.tp-link.com.
- B. Pak den downloadede mappe ud og kør Install.pkg.
- C. Følg instruktionerne for at installere.

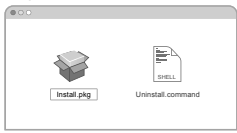

# 3 Tilslut til et trådløst netværk

### **Til Windows**

Mulighed 1: Gennem Windows hjælpeprogram for trådløs forbindelse

A. Tryk på netværksikonet ( 🕍 eller 🕷 ) på værktøjslinjen.

B. Vælg dit trådløse netværk, tryk på Forbind, og indtast adgangskoden, når du bliver bedt om det.

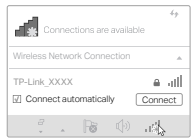

#### Dansk

## Mulighed 2: Via WPS Tool

Hvis din adapter ikke har en WPS-knap, er denne mulighed ikke relevant.

- A. Tryk på WPS-knappen på din router.
- B. Inden der er gået to minutter, skal du holde WPS-knappen nede på adapteren, indtil WPS Tool åbner.

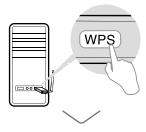

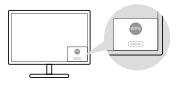

C. Når "Success!"-beskeden vises, er din computer forbundet til Wi-Fi.

# Til Mac OS X

Mulighed 1: Via TP-Link Utility

- A. Tryk på ITP-Link Utility) på menubjælken eller vælg Site Survey-fanen i programmets popup-vindue.
- B. Vælg dit wifi-netværk og indtast koden, når du bliver bedt om den.

|                    |                                                                                                    |                                                                                                    | a l'an ann lle                                                                                                    |                                                                                                    | 1.000         |                                                                                                    |                                                                                                    |                                                                                                    |
|--------------------|----------------------------------------------------------------------------------------------------|----------------------------------------------------------------------------------------------------|----------------------------------------------------------------------------------------------------|----------------------------------------------------------------------------------------------------|---------------|----------------------------------------------------------------------------------------------------|----------------------------------------------------------------------------------------------------|----------------------------------------------------------------------------------------------------|
| Two LEB WPL OF     |                                                                                                    |                                                                                                    |                                                                                                    |                                                                                                    |               |                                                                                                    |                                                                                                    |                                                                                                    |
| 19-548_30305       |                                                                                                    |                                                                                                    |                                                                                                    |                                                                                                    |               |                                                                                                    |                                                                                                    |                                                                                                    |
| TP-Law_0803        |                                                                                                    |                                                                                                    |                                                                                                    |                                                                                                    |               | 1040                                                                                                    |                                                                                                    |                                                                                                    |
| TP-LHK_0210        |                                                                                                    |                                                                                                    |                                                                                                    |                                                                                                    |               | -                                                                                                    |                                                                                                    |                                                                                                    |
| TP-Law_0001        |                                                                                                    |                                                                                                    |                                                                                                    |                                                                                                    |               |                                                                                                    |                                                                                                    |                                                                                                    |
| Jain Other Network |                                                                                                    | -                                                                                                    |                                                                                                    |                                                                                                    |               |                                                                                                    |                                                                                                    |                                                                                                    |
| 1192               |                                                                                                    |                                                                                                    |                                                                                                    |                                                                                                    |               |                                                                                                    |                                                                                                    |                                                                                                    |
|                    | 5-46 URI/07/07<br>7F449_0000<br>TF449_0000<br>TF449_000<br>TF449_000<br>Join Offer Network<br>UPIS | Task UBR/WFI OT           TP-648_X0XX           TP-648_X0XX           TP-648_X0XX           TP-648_X0X1           TP-648_X0X1           TP-648_X0X1           Jain Offer Melsolik           UFF | No. UBRAYIO         Image: Control of the control of the control | Image: Section Coll         Image: Section Coll         Image: Section Coll           TP4AL (SED)         Image: Section Coll         Image: Section Coll           TP4AL (SED)         Image: Section Coll         Image: Section Coll           TP4AL (SED)         Image: Section Coll         Image: Section Coll           TP4AL (SED)         Image: Section Coll         Image: Section Coll           TP4AL (SED)         Image: Section Coll         Image: Section Coll           TP4AL (SED)         Image: Section Coll         Image: Section Coll           TP4AL (SED)         Image: Section Coll         Image: Section Coll           TP4AL (SED)         Image: Section Coll         Image: Section Coll           TP4AL (SED)         Image: Section Coll         Image: Section Coll           TP4AL (SED)         Image: Section Coll         Image: Section Coll           TP4AL (SED)         Image: Section Coll         Image: Section Coll           TP4AL (SED)         Image: Section Coll         Image: Section Coll           TP4AL (SED)         Image: Section Coll         Image: Section Coll           TP4AL (SEC)         Image: Section Coll         Image: Section Coll           TP4AL (SEC)         Image: Section Coll         Image: Section Coll           TP4AL (SEC)         Image: Section Coll         < | Total UBBP/01 | Texa USB001001         mm         mm <thm< th="">         mm         m</thm<> | Total State (1)         Normality (1)         Normality (1)         Normal | Totalism (r)         Image: State (r)         Image: State (r) |

### Mulighed 2: Via Wi-Fi Protected Setup (WPS)

Hvis din adapter ikke har en WPS-knap, er denne mulighed ikke relevant.

- A. Tryk på WPS-knappen på din router.
- B. Inden der er gået to minutter, skal du holde WPS-knappen nede på adapteren, indtil det følgende vindue åbnes.

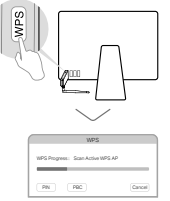

C. Når du får beskeden "WPS Protocol Finished" eller "PBC - Get WPS profile successfully", er konfigurationen gennemført.

Du kan finde en detaljeret vejledning i brugermanualen på produktets supportside på www.tp-link.com.

#### EU declaration of conformity

English

TP-Link hereby declares that the device is in compliance with the essential requirements and other relevant provisions of directives 2014/53/EU, 2011/65/EU and (EU)2015/863.

The original EU declaration of conformity may be found at https://www.tp-link.com/en/support/ce/.

Deutsch

TP-Link erklärt hiermit, dass dieses Gerät die Grundanforderungen und andere relevante Vorgaben der Richtlinien 2014/53/EU, 2011/65/EU und (EU)2015/863 erfüllt.

Die Original-EU-Konformitätserklärung kann in englischer Sprache hier heruntergeladen werden:

https://www.tp-link.com/en/support/ce/.

Español

Por la presente TP-Link declara que este dispositivo cumple con los requisitos esenciales y otras disposiciones relevantes de las directivas 2014/53/UE, 2011/65/UE y (UE)2015/863.

La declaración original CE de la conformidad puede encontrarse en: https://www.tp-link.com/en/support/ce/.

<u>Ελληνικά</u>

Δια του παρόντος η TP-Link διακηρύσσει ότι αυτή η συσκευή συμμορφώνεται με τις απαιτήσεις και άλλους σχετικούς κανονισμούς των οδηγιών 2014/53/ΕΕ, 2011/65/ΕΕ και (ΕΕ)2015/863.

Μπορείτε να δείτε την αρχική δήλωση συμμόρφωσης με τους κανονισμούς της Ε.Ε. στην ιστοσελίδα https://www.tp-link.com/en/support/ce/.

Français

TP-Link par la présente déclare que cet appareil est conforme aux exigences essentielles et autres dispositions pertinentes des directives 2014/53/UE, 2011/65/UE et (UE)2015/863.

La déclaration CE de conformité originelle peut être trouvée à l'adresse https://www.tp-link.com/en/support/ce/.

<u>Italiano</u>

TP-Link dichiara che questo dispositivo è conforme ai requisti fondamentali e alle altre disposizioni delle direttive 2014/53/EU, 2011/65/EU e (EU)2015/863.

La dichiarazione di conformità EU originale si trova in https://www.tp-link.com/en/support/ce/.

Português

A TP-Link declara que este dispositivo está em conformidade com os requisitos essenciais e outras disposições das Diretivas 2014/53/UE, 2011/65/UE e (UE)2015/863.

A declaração original de conformidade UE pode ser encontrada em https://www.tp-link.com/en/support/ce/.

<u>Suomi</u>

TP-Link ilmoittaa täten, että tämä laite noudattaa direktiivien 2014/53/EU, 2011/65/EU ja (EU)2015/863 olennaisia vaatimuksia ja muita asianmukaisia ehtoja.

Alkuperäinen EU-säädöstenmukaisuusilmoitus on osoitteessa https://www.tp-link.com/en/support/ce/.

Nederlands

TP-Link verklaart hierbij dat dit apparaat in overeenstemming is met de essentiële eissen en andere relevante bepalingen van de richtlijnen 2014/53/EU, 2011/65/EU en (EU)2015/863.

De oorspronkelijke EU verklaring van overeenstemming is te vinden op https://www.tp-link.com/en/support/ce/.

#### <u>Svenska</u>

TP-Link deklarerar att denna enhet är i överensstämmelse med de grundläggande kraven och andra relevanta bestämmelser i direktiv 2014/53/EU, 2011/65/EU och (EU)2015/863.

Den ursprungliga EU-försäkran om överensstämmelse kan hittas på https://www.tp-link.com/en/support/ce/.

Norsk

TP-Link erklærer herved at denne enheten er i samsvar med de nødvendige kravene og andre relevante bestemmelser fra direktivene 2014/53/EU, 2011/65/EU og (EU)2015/863.

Den opprinnelige EU-samsvarserklæringen er tilgjengelig på https://www.tp-link.com/en/support/ce/.

#### <u>Dansk</u>

TP-Link erklærer hermed, at denne enhed er i overensstemmelse med de væsentlige krav og andre relevante bestemmelser i direktiverne 2014/53/EU, 2011/65/EU og (EU)2015/863.

Den oprindelige EU-overensstemmelseserklæringen kan findes på https://www.tp-link.com/en/support/ce/.

### Safety Information

### English

- · Keep the device away from water, fire, humidity or hot environments.
- Do not attempt to disassemble, repair, or modify the device. If you need service, please contact us.
- Do not use damaged charger or USB cable to charge the device.
- Do not use the device where wireless devices are not allowed.
- · This USB Adapter can be powered only by computers that comply with Limited Power Source(LPS).

Please read and follow the above safety information when operating the device. We cannot guarantee that no accidents or damage will occur due to improper use of the device. Please use this product with care and operate at your own risk.

#### Deutsch

- · Halten Sie das Gerät fern von Wasser, Feuchtigkeit, Feuer oder sehr warmen Umgebungen.
- Versuchen Sie nicht, das Gerät zu zerlegen, zu reparieren oder zu modifizieren. Wenn Sie Service benötigen, wenden Sie sich bitte an uns.
- Verwenden Sie kein beschädigtes Ladegerät oder USB-Kabel, um Ihren Akku zu laden.
- · Betreiben Sie das Gerät nur an Orten, wo dies erlaubt ist.
- Dieser USB-Adapter kann nur von Computern gespeist werden, die "Limited Power Source" (LPS) unterstützen.

Bitte folgen Sie diesen Anweisungen, wenn sie das Gerät betreiben. Bei unsachgemäßer Verwendung können wir nicht garantieren, dass keine Unfälle oder Schäden auftreten. Behandeln Sie das Gerät pfleglich und auf eigene Gefahr.

#### Español

- Mantenga el dispositivo fuera del agua, fuego, humedad o entornos calurosos.
- No intentar desmontar, reparar o modificar el dispositivo. Si necesita servicio, contáctenos.
- No utilice para cargar el dispositivo cargadores o cables USB dañados.
- No utilice el dispositivo donde los dispositivos inalámbricos no están permitidos.
- Este Adaptador USB puede ser alimentado solamente por ordenadores que cumplan con Fuente de Alimentación Limitada (LPS).
   Por favor lea y siga las indicaciones anteriores de seguridad cuando el dispositivo esté funcionando. No nos haremos responsables de posibles daños o accidentes que puedan ocurrir debido a un uso incorrecto del dispositivo. Por favor utilice este producto de manera correcta y bajo su propia responsabilidad.

#### Ελληνικά

- Κρατήστε τη συσκευή μακριά από νερό, φωτιά, υγρασία ή ζεστά περιβάλλοντα.
- Μην επιχειρήσετε να αποσυναρμολογήσετε, να επισκευάσετε ή να τροποποιήσετε τη συσκευή. Εάν χρειάζεστε σέρβις, επικοινωνήστε μαζί μας.
- Αν ο φορτιστής ή το καλώδιο USB έχουν υποστεί βλάβη, μην τα χρησιμοποιήσετε για φόρτιση της συσκευής.
- Να μη χρησιμοποιήσετε τη συσκευή σε μέρη όπου απαγορεύεται η χρήση ασύρματων συσκευών.
- Αυτό το τροφοδοτικό USB μπορεί να χρησιμοποιηθεί μόνο με υπολογιστές που είναι συμβατοί με την τεχνολογία Limited Power Source (LPS).

Παρακαλούμε διαβάστε και ακολουθήστε τις παραπάνω πληροφορίες ασφάλειας κατά τη χρήση της συσκευής. Δεν μπορούμε να σας εγγυηθούμε ότι δεν θα υπάρξουν ατυχήματα ή βλάβες αν πραγματοποιήσετε λανθασμένη χρήση της συσκευής. Παρακαλούμε να είστε προσεκτικοί κατά τη χρήση του προίόντος.

#### Français

• Maintenir l'appareil à l'écart de l'eau, du feu, de l'humidité ou de tout environnement chaud.

- N'essayez pas de démonter, réparer ou modifier l'appareil. Si vous avez besoin d'un service, veuillez nous contacter.
- Ne pas utiliser un chargeur ou un cordon USB endommagé pour recharger l'appareil.
- · Ne pas utiliser l'appareil dans les zones ou les communications sans-fil sont interdites.
- L'adaptateur USB ne doit être alimenté que par un ordinateur conforme aux spécifications LPS (Limited Power Source).
  Merci de lire et de suivre les instructions de sécurité ci-dessus avant d'utiliser l'appareil.

Nous ne pouvons garantir qu'aucun accident ou dommage ne se produira en raison d'un usage incorrect de l'appareil. Merci d'utiliser cet appareil avec précaution, le non respect des consignes de sécurité est à vos risques et périls.

#### Italiano

- · Tenete il dispositivo lontano da acqua, fuoco, umidità e ambienti troppo caldi.
- Non provare a smontare, riparare o modificare il dispositivo. Se vi serve assistenza, contattateci.
- Non usate caricatori o cavi USB danneggiati per caricare il dispositivo.
- Non usate il dispositivo dove non è consentito l'uso di dispositivi wireless.
- Questo Adattatore USB può essere alimentato solo da computer che rispettano i valori di LPS (Limited Power Source).
   Leggete e seguite le informazioni di sicurezza sopra indicate quando utilizzate il dispositivo. Non possiamo garantire che non accadano incidenti o danni se is usa in modo improprio il dispositivo. Utilizzate questo prodotto con cura e lo fate funzionare a vostro rischio.
   Raccolta differenziata

| Tipologia di imballago  | gio             | Codice materiale              |
|-------------------------|-----------------|-------------------------------|
| Scatola                 | Carta           | PAP 21/PAP 20                 |
| Busta di Plastica       | Plastica        | PET 1/LDPE 4/HDPE 2/7 >PP+PE< |
| Cartoncino              | Carta           | PAP 22/PAP 20                 |
| Plastica Espansa        | Plastica        | 7 EVA/LDPE 4                  |
| Guscio di Plastica      | Plastica        | PS 6/PVC 3                    |
| Pellicola Plastica      | Plastica        | LDPE 4/PET 1                  |
| Verifica le disposizior | ni del tuo Comi | une.                          |

\* Questa QIG è valida per più modelli. Si prega di fare riferimento al prodotto effettivamente acquistato.

#### Português

· Mantenha o dispositivo afastado da água, fogo, humidade e ambientes quentes.

- · Não tente desmontar, reparar, ou modificar o equipamento. Se precisar de assistência, contacte-nos.
- · Não utilize um carregador ou cabo USB danificado para carregar o dispositivo.
- Não utilize este dispositivo em locais onde dispositivos Wi-Fi não são autorizados.
- Este adaptador USB apenas pode ser alimentado por computadores que cumpram com a Fonte de Alimentação Limitada (LPS).
   Por favor leia e siga as instruções de segurança acima quando operar o dispositivo. Não é garantido que acidentes ou estragos possam ocorrer devido à utilização incorreta do produto. Por favor utilize este produto corretamente.

#### Suomi

- Pidä laite poissa vedestä, tulesta, kosteudesta ja kuumasta ympäristöstä.
- Älä yritä purkaa, korjata tai muokata laitetta. Jos tarvitset huoltoa, ota meihin yhteyttä.
- Älä käytä vioittunutta laturia tai USB-kaapelia laitteen lataamiseen.
- Älä käytä laitetta paikassa, missä ei sallita langattomia laitteita.
- Tämä USB-sovitin voi ottaa virtaa vain Limited Power Source (LPS) -yhteensopivista tietokoneista.

Lue yllä olevat turvallisuustiedot ja noudata niitä käyttäessäsi laitetta. Emme voi taata, että laitteen virheellinen käyttö ei aiheuta onnettomuuksia tai vaurioita. Käytä tätä tuotetta varoen ja omalla vastuullasi.

#### Nederlands

- · Houd het apparaat uit de buurt van water, vuur, vochtigheid of warme omgevingen.
- Probeer het apparaat niet te demonteren, repareren of wijzigen. Als het product gerepareerd moet worden, neem dan contact met ons op.
- · Gebruik geen beschadigde lader of USB-kabel om het apparaat op te laden.
- Gebruik het apparaat niet waar draadloze apparaten niet toegestaan zijn.
- Deze USB-adapter kan alleen worden gevoed door computers die voldoen aan de Limited Power Source (LPS).

Lees en volg bovenstaande veiligheidsinformatie tijdens het gebruik van het apparaat. Wij kunnen niet garanderen dat er geen ongelukken of schade kan optreden als gevolg van onjuist gebruik van het apparaat. Gebruik dit product met zorg en gebruik op eigen risico.

#### Svenska

- Håll enheten borta från vatten, eld, fukt eller varma miljöer.
- · Försök inte plocka isär, reparera eller modifiera enheten. Kontakta oss om du behöver service.
- Använd inte skadad laddare eller USB-kabel för laddning av enheten.
- Använd inte enheten där trådlösa enheter inte är tillåtna.
- · USB-adaptern kan bara drivas av datorer som följer Limited Power Source (LPS).

Läs och följ ovanstående säkerhetsinformation när du använder enheten. Vi kan inte garantera att inga olyckor eller skador kan inträffa till följdav felaktig användning av produkten. Använd den här produkten med omsorg och på eget ansvar.

### Norsk

- Hold enheten på trygg avstand fra vann, brann og fuktige eller varme omgivelser.
- · Ikke forsøk å demontere, reparere eller modifisere enheten. Kontakt oss hvis du trenger service.
- Ikke bruk en ødelagt lader eller USB-kabel for å lade enheten.
- Ikke bruk enheten i områder hvor trådløse enheter ikke er tillatt.
- Denne USB-adapteren kan bare drives av datamaskiner som er i samsvar med Limited Power Source(LPS).

Les og følg den ovenstående sikkerhetsinformasjonen før du bruker enheten. Vi kan ikke garantere at ulykker eller skader ikke vil oppstå som følge av feil bruk av enheten. Bruk dette produktet med forsiktighet og på egen risiko.

#### Dansk

- · Hold apparatet væk fra vand, brand, fugt eller varme miljøer.
- · Forsøg ikke at demontere, reparere eller tilpasse enheden. Hvis du har brug for hjælp, så kontakt os.
- Brug ikke en beskadiget strømadapter eller USB-kabel til at oplade enheden.
- Brug ikke enheden hvor trådløse enheder ikke er tilladt.
- USB-adapteren kan kun bruges med computere, der overholder Limited Power Source (LPS) ("begrænset strømforsyning").

Følg ovenstående vejledning når du betjener enheden. Vi kan ikke garantere, at ingen ulykker eller skader sker på grund af forkert brug af enheden. Brug dette produkt med forsigtighed og på egen risiko.

#### **TP-Link Three Years Limited Product Warranty**

#### English

For TP-Link Branded Products Only.

THIS WARRANTY GIVES YOU SPECIFIC LEGAL RIGHTS, AND YOU MAY HAVE OTHER RIGHTS THAT VARY FROM STATE TO STATE (OR BY COUNTRY OR PROVINCE).

TO THE EXTENT ALLOWED BY LOCAL LAW, THIS WARRANTY AND THE REMEDIES SET FORTH ARE EXCLUSIVE AND IN LIEU OF ALL OTHER WARRANTIES, REMEDIES AND CONDITIONS.

TP-Link warrants the TP-Link branded hardware product contained in the original packaging against defects in materials and workmanship when used normally in according with TP-Link's guidelines for a period of THREE YEARS form the date of original retail purchase by the end-user purchaser.

#### Deutsch

Nur für Original-TP-Link-Produkte.

DIESE GARANTIE VERLEIHT IHNEN BESTIMMTE RECHTE, DIE VON DEM VERKAUFSLAND ABHÄNGIG SEIN KÖNNEN. BIS ZU DEN GESETZLICHEN GRENZEN ERSETZEN DIESE GARANTIE UND DIESE HILFESTELLUNGEN ANDERSARTIGE GARANTIEN, HIFLESTELLUNGEN UND KONDITIONEN.

TP-Link garantiert für einen einwandfreien Zustand von originalverpackten TP-Link-Geräten hinsichtlich Funktion und Materialverarbeitung, normale Benutzung vorausgesetzt, über einen Zeitraum von 3 Jahren ab Kauf durch den Endverbraucher.

### Español

Sólo para productos que porten la marca TP-Link.

ESTA GARANTÍA LE CONFIERE DERECHOS LEGALES ESPECÍFICOS, Y ES POSIBLE QUE USTED DISPONGA DE OTROS DERECHOS, LOS CUALES PUEDEN VARIAR SEGÚN EL ESTADO (O SEGÚN EL PAÍS O PROVINCIA).

EN LA MEDIDA QUE LO PERMITA LA JURISDICCIÓN LOCAL, ESTA GARANTÍA Y LOS RECURSOS ESTABLECIDOS EN ELLA SON EXCLUSIVOS Y EN LUGAR DE CUALQUIER OTRA GARANTÍA, RECURSO Y CONDICIÓN.

TP-Link garantiza el producto de hardware que porta la marca TP-Link contenido en la caja original contra defectos en los materiales y mano de obra bajo condiciones normales de uso de acuerdo con las directrices de TP-Link por un periodo de TRES AÑOS desde la fecha original de compra en la tienda por parte del usuario final adquiriente.

### Ελληνικά

Μόνο για προϊόντα TP-Link.

ΑΥΤΗ Η ΕΓΓΥΗΣΗ ΣΑΣ ΔΙΝΕΙ ΣΥΓΚΕΚΡΙΜΕΝΑ ΝΟΜΙΚΑ ΔΙΚΑΙΩΜΑΤΑ, ΑΛΛΑ ΜΠΟΡΕΙ ΝΑ ΕΧΕΤΕ ΚΑΙ ΑΛΛΑ ΔΙΚΑΙΩΜΑΤΑ, ΑΝΑΛΟΓΑ ΜΕ ΤΗ ΝΟΜΟΘΕΣΙΑ ΤΟΥ ΤΟΠΟΥ ΚΑΤΟΙΚΙΑΣ ΣΑΣ (ΚΡΑΤΟΥΣ Ή ΠΕΡΙΟΧΗΣ).

ΑΥΤΗ Η ΕΓΓΥΗΣΗ ΚΑΙ ΟΙ ΔΙΑΤΑΞΕΙΣ ΤΗΣ ΕΙΝΑΙ ΑΠΟΚΛΕΙΣΤΙΚΕΣ - ΣΤΟ ΜΕΓΙΣΤΟ ΕΠΙΤΡΕΠΤΟ ΒΑΘΜΟ ΑΠΟ ΤΗΝ ΚΕΙΜΕΝΗ ΝΟΜΟΘΕΣΙΑ ΚΑΙ Η ΠΑΡΟΥΣΑ ΕΓΓΥΗΣΗ ΥΠΕΡΚΕΙΤΑΙ ΟΛΩΝ ΤΩΝ ΑΛΛΩΝ ΕΓΓΥΗΣΕΩΝ, ΟΡΩΝ ΚΑΙ ΔΙΑΤΑΞΕΩΝ.

Η ΤΡ-Link σας εγγυάται ότι τα προϊόντα ΤΡ-Link που περιέχονται στην αρχική συσκευσσία δεν θα παρουσιάσουν ελαττώματα ως προς τα υλικά και την κατασκευή – εφόσον χρησιμοποιηθούν σύμφωνα με τις οδηγίες της ΤΡ-Link – για ΤΡΙΑ ΧΡΟΝΙΑ από την ημερομηνία αγοράς από το κατάστημα λιανικής.

### Français

Concerne les produits de marque TP-Link uniquement.

CETTE GARANTIE VOUS DONNE DES DROITS SPECIFIQUES, ET VOUS POUVEZ AVOIR D'AUTRES DROITS QUI PEUVENT VARIER D'UN ETAT, D'UN PAYS OU D'UNE PROVINCE A UNE AUTRE.

DANS LES LIMITES DU DROIT LOCAL, CETTE GARANTIE ET LES VOIES DE RECOURS SONT EXCLUSIVES ET REMPLACENT TOUT AUTRES GARANTIES RECOURS ET CONDITIONS.

TP-Link garanti les matériels marqués TP-Link, conditionnés dans un emballage original : contre les défauts matériels et les malfaçons, s'ils sont utilisés normalement et selon les prescriptions de TP-Link, pour une durée de TROIS ANS à compter de la date

d'achat par l'utilisateur final.

#### Italiano

Esclusivamente per prodotti marchiati TP-Link.

LA PRESENTE GARANZIA CONFERISCE SPECIFICI DIRITTI LEGALI, IN AGGIUNTA AI DIRITTI PREVISTI DALLA LOCALE LEGISLAZIONE. NEI LIMITI CONSENTITI DALLA LEGGE, LA PRESENTE GARANZIA ED I RIMEDI INDICATI SONO ESCLUSIVI ED IN LUOGO A TUTTE LE ALTRE GARANZIE, RIMEDI E CONDIZIONI.

TP-Link garantisce i soli prodotti hardware marchiati TP-Link venduti nella rispettiva confezione originale non compromessa ed utilizzati secondo le linee guida illustrate, per un periodo di 3 anni dalla data riportata sulla prova d'acquisto da parte dell'utente finale.

#### Português

Apenas para Produtos da Marca TP-Link.

ESTA GARANTIA DÁ-LHE DIREITOS LEGAIS ESPECÍFICOS E PODERÁ TER OUTROS DIREITOS QUE VARIAM ENTRE ESTADOS (OU ENTRE PAÍSES OU PROVÍNCIAS).

ATÉ AO LIMITE PERMITIDO PELA LEI LOCAL, ESTA GARANTIA E OS RECURSOS ESTABELECIDOS NELA SÃO EXCLUSIVOS E SUBSTITUEM TODAS AS OUTRAS GARANTIAS, RECURSOS E CONDIÇÕES.

A TP-Link garante o produto de hardware da marca TP-Link contido na embalagem original contra defeitos nos materiais e na construção, quando utilizado em condições normais e de acordo com as orientações da TP-Link, por um período de TRÊS ANOS a contar a partir da data de compra pelo utilizador final.

#### Suomi

Vain TP-Link-merkkiset tuotteet.

TÄMÄ TAKUU MYÖNTÄÄ KÄYTTÄJÄLLE TIETTYJÄ LAILLISIA OIKEUKSIA, JA HÄNELLÄ VOI OLLA MUITA OIKEUKSIA, JOTKA VAIHTELEVAT OSAVALTIOITTAIN (TAI MAA- TAI ALUE-KOHTAISESTI).

SIINÄ MÄÄRIN KUIN LAKI SEN SALLII, TÄMÄ TAKUU JA SEN MUKAISET KORJAUSKEINOT OVAT YKSINOMAISIA JA KORVAAVAT KAIKKI MUUT TAKUUT, KORJAUSKEINOT JA EHDOT.

TP-Link takaa, että TP-Link-merkkinen laitteistotuote, joka saapui alkuperäisessä pakkauksessa, ei sisällä materiaali- eikä valmistusvirheitä normaalissa, TP-Link-in ohjeiden mukaisessa käytössä, KOLMENA VUOTENA siitä päivämäärästä, jona loppukäyttäjä sen alun perin hankki.

### Nederlands

Geldt alleen voor producten van het merk TP-Link.

DEZE GARANTIE GEEFT U SPECIFIEKE WETTELIJKE RECHTEN EN U KUNT NOG ANDERE RECHTEN HEBBEN, DIE PER LAND (OF PER PROVINCIE) KUNNEN VERSCHILLEN.

VOOR ZOVER TOEGESTAAN DOOR DE PLAATSELIJKE WETGEVING ZIJN DEZE GARANTIE EN HET VERMELDE VERHAAL EXCLUSIEF EN

KOMEN DIE IN DE PLAATS VAN ALLE ANDERE GARANTIES, VERHALEN EN VOORWAARDEN.

TP-Link geeft garantie op het hardware product van het merk TP-Link in de originele verpakking voor gebreken in materialen en fabricage indien normaal gebruikt in overeenstemming met de richtlijnen van TP-Link gedurende een periode van DRIE JAAR na de oorspronkelijke datum van aanschaf via de detailhandel door de eindgebruiker-koper.

#### Svenska

Enbart för produkter av märket TP-Link.

DEN HÄR GARANTIN GER DIG SPECIFIKA FORMELLA RÄTTIGHETER OCH DU KAN HA ANDRA RÄTTIGHETER SOM VARIERAR FRÅN LAND TILL LAND (ELLER STAT ELLER PROVINS).

I DEN OMFATTNING SOM LOKALA LAGAR TILLÅTER ÄR DENNA GARANTI OCH GOTTGÖRANDEN EXKLUSIVA OCH I STÄLLET FÖR ALLA ANDRA GARANTIER, GOTTGÖRANDEN OCH VILLKOR.

TP-Link garanterar maskinvara av märket TP-Link i sin originalförpackning mot defekter i material eller sammansättning vid normal användning enligt TP-Links riktlinjer under en period på TRE ÅR från det ursprungliga inköpsdatumet för slutanvändaren.

#### Norsk

Gjelder kun for produkter merket TP-Link.

DENNE GARANTIEN GIR DEG SPESIFISERTE, RETTSLIGE RETTIGHETER, OG I TILLEGG KAN DU HA ANDRE RETTIGHETER SOM VARIERER ETTER JURISDIKSJON (ETTER LAND).

I DEN UTSTREKNING DET ER TILLATT I HENHOLD TIL LOKAL LOV ER DENNE GARANTIEN OG LØSNINGENE SOM HER ER FREMSATT EKSKLUSIVE OG ERSTATTER ALLE ANDRE GARANTIER, LØSNINGER OG BETINGELSER.

TP-Link garanterer at det TP-Link-merkede maskinvareproduktet som ligger i den originale emballasjen er fri for feil i naterialer og utførelse når det brukes på normal måte i samsvar med TP-Links retningslinjer i en periode på TRE ÅR fra den datoen sluttbrukeren opprinnelig kjøpte produktet fra en forhandler.

#### Dansk

Gælder kun TP-Link mærkevarer.

DENNE GARANTI GIVER DIG SPECIFIKKE JURIDISKE RETTIGHEDER OG DU KAN HAVE ANDRE RETTIGHEDER SOM VARIERER FRA STAT TIL STAT (ELLER FRA LAND ELLER PROVINS).

INDENFOR LOVENS RAMMER ER GARANTIEN OG RETSMIDLERNE DER FREMGÅR EKSKLUSIVE OG I STEDET FOR ALLE ANDRE RETTIGHEDER, RETSMIDLER OG BETINGELSER.

TP-Link garanterer at alle TP-Link hardware produkter indeholdt i den originale emballage ikke er behæftede med fejl på materialer og håndværk såfremt de bruges efter hensigten og i overensstemmelse med TP-Link's retningslinjer indenfor en treårs periode fra købsdateen af den oprindelige slutbruger/køber.